# 在通過FMC管理的FTD上配置具有SAML身份驗 證的Anyconnect

## 目錄

<u>簡介</u> <u>必要條件</u> <u>需求</u> <u>採用元件</u> <u>背景資訊</u> <u>組態</u> <u>獲取SAML IdP引數</u> <u>通過FMC在FTD上進行配置</u> <u>驗證</u> 疑難排解

# 簡介

本檔案介紹 Security Assertion Markup Language (SAML) 透過FMC管理的FTD上的驗證。

# 必要條件

## 需求

思科建議瞭解以下主題:

- AnyConnect fmc上的配置
- SAML和metatada.xml值

### 採用元件

本文中的資訊係根據以下軟體和硬體版本:

- Firepower Threat Defense (FTD) 版本6.7.0
- Firepower Management Center (FMC) 版本6.7.0
- ADFS來自 AD Server 使用SAML 2.0

**附註**:如果可能,請使用NTP伺服器同步FTD和IdP之間的時間。否則,請驗證它們之間的時 間是否手動同步。

本文中的資訊是根據特定實驗室環境內的裝置所建立。文中使用到的所有裝置皆從已清除(預設) )的組態來啟動。如果您的網路運作中,請確保您瞭解任何指令可能造成的影響。

## 背景資訊

此配置允許Anyconnect使用者與SAML身份服務提供商建立VPN會話身份驗證。

目前SAML的一些限制包括:

- •FTD上的SAML支援驗證(6.7版本以後)和授權(7.0版本以後)。
- DAP評估中可用的SAML身份驗證屬性(類似於 RADIUS 屬性傳送於 RADIUS 不支援來自AAA伺服 器的授權響應。
- ASA在DAP策略上支援啟用SAML的隧道組。但是,您無法使用SAML身份驗證檢查使用者名稱 屬性,因為SAML身份提供程式遮蔽了使用者名稱屬性。
- •因為 AnyConnect 由於嵌入式瀏覽器在每次VPN嘗試時都會使用新的瀏覽器會話,因此,如果 IdP使用HTTP會話cookie來跟蹤登入狀態,使用者每次都必須重新進行身份驗證。
- 在本例中, Force Re-Authentication 設定 Configuration > Remote Access VPN > Clientless SSL VPN Access > Advanced > Single Sign On Servers 對 AnyConnect 已啟動SAML身份驗證。

此處提供的連結中介紹了更多限制或SAML。

https://www.cisco.com/c/en/us/td/docs/security/asa/asa915/configuration/vpn/asa-915-vpnconfig/webvpn-configure-users.html#reference\_55BA48B37D6443BEA5D2F42EC21075B5

以下限制適用於ASA和FTD:"Guidelines and Limitations for SAML 2.0"

附註:要在FTD上實施的所有SAML配置都可以在IdP提供的metadata.xml檔案中找到。

## 組態

本節介紹如何配置 AnyConnect 在FTD上使用SAML驗證

#### 獲取SAML IdP引數

此圖顯示SAML IdP metadata.xml檔案。從輸出中,您可以獲取配置 AnyConnect 使用SAML的配置檔案:

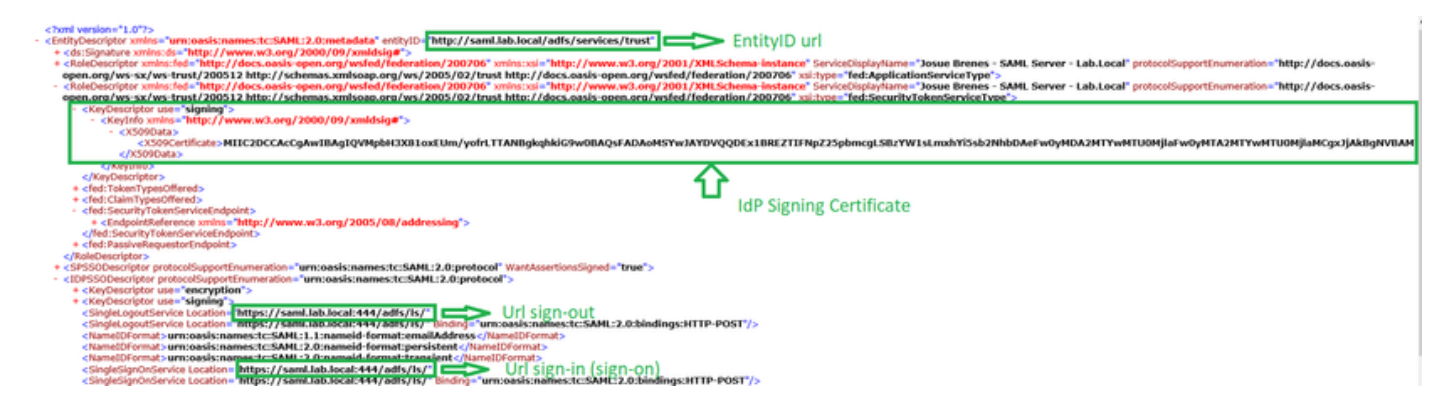

### 通過FMC在FTD上進行配置

步驟1.在FMC上安裝並註冊IdP證書。導航至 Devices > Certificates

| Devices    | Objects   | AMP               | Intelligence |  |
|------------|-----------|-------------------|--------------|--|
| Device M   | anagement | Qos               | 6            |  |
| NAT        |           | Platform Settings |              |  |
|            |           | Flex              | Config       |  |
| VPN        |           | Cer               | tificates    |  |
| Site To Si | te        |                   |              |  |
| Remote A   | ccess     |                   |              |  |
| Troublesh  | ooting    |                   |              |  |

**步驟2.單**擊 Add.選擇要註冊到此證書的FTD。在「Cert Enrollment(證書註冊)」下,按一下**加號** +號

在 Add Cert Enrollment 部分,使用任何名稱作為IdP證書的標籤。按一下 Manual.

檢查 CA Only 和 Skip Check 用於CA標誌欄位。

貼上 base64 格式IdP CA證書。

按一下 Save 然後按一下 Add.

| Name                                                                                                    | Domain                            | Enrollment Type | Status                                                                                                    |   |
|----------------------------------------------------------------------------------------------------|-----------------------------------|-----------------|----------------------------------------------------------------------------------------------------|---|
| →= FTDv                                                                                                    |                                   |                 | Add Cert Enrollment                                                                                                    | ) |
| Add New Certificate Add a new certificate to the device using cert enr generate CA and identify certificate. Device*: FTDv Cert Enrollment*: Select a certificate entrollment object  + | ollment object which is<br>Cancel | Add             | Name*   SAL_IdP   Decription   Or Mormation   Certificate Parameters   Key   Revocation   Change Change |   |
|                                                                                                    |                                   |                 |                                                                                                    |   |

# **步驟3**.配置SAML伺服器設定。導航至 Objects > Object Management > AAA Servers > Single Sign-on Server.然後,選擇 Add Single Sign-on Server.

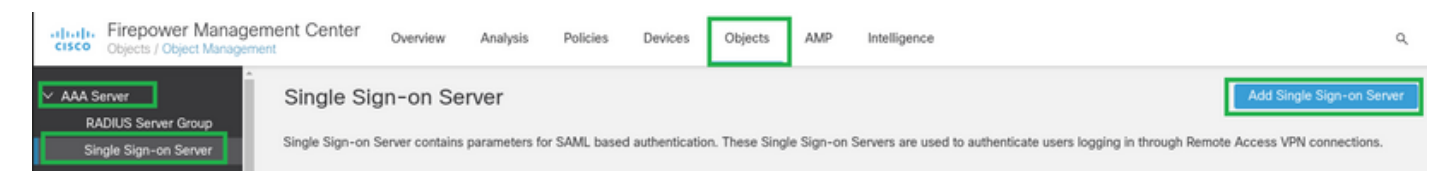

步驟4.根據 metadata.xml 檔案,請配置 New Single Sign-on Server.

SAML Provider Entity ID: entityID from metadata.xml SSO URL: SingleSignOnService from metadata.xml. Logout URL: SingleLogoutService from metadata.xml. BASE URL: FQDN of your FTD SSL ID Certificate. Identity Provider Certificate: IdP Signing Certificate. Service Provider Certificate: FTD Signing Certificate. Name\*

SAML\_IdP

Identity Provider Entity ID\*

http://saml.lab.local/adfs/services,

SSO URL\*

https://saml.lab.local:444/adfs/ls/

Logout URL

https://saml.lab.local:444/adfs/ls/

Base URL

https://ftd.lab.local

Identity Provider Certificate\*

SAML\_IdP

Service Provider Certificate

SSL\_Wildcard.lab.local

Request Signature

--No Signature--

Request Timeout

Use the timeout set by the provide

seconds (1-7200)

**步驟5.**設定 Connection Profile 使用此身份驗證方法。導航至 Devices > Remote Access 然後編輯當前的 VPN Remote Access 組態.

Save

Cancel

| Firepower Management Center<br>Devices / VPN / Remote Access | Overview | Analysis | Policies | Devices                                  | Objects              | AMP | Intelligence |                                            | Q, | Deploy |
|--------------------------------------------------------------|----------|----------|----------|------------------------------------------|----------------------|-----|--------------|--------------------------------------------|----|--------|
|                                                              |          |          |          |                                          |                      |     |              |                                            |    |        |
| Name                                                         |          |          | 1        | itatus                                   |                      |     |              | Last Modified                              |    |        |
| FTD_RemoteAccess                                             |          |          | 1        | argeting 1 device<br>lp-to-date on all t | s<br>targeted device | 05  |              | 2020-11-10 11:49:29<br>Modified by "admin" |    | ∕ ∎    |
|                                                              |          |          |          |                                          |                      |     |              |                                            |    |        |

#### 步驟6.按一下加號+並添加另一個 Connection Profile.

| FTD_RemoteAccess                              | Save Cancel            |
|-----------------------------------------------|------------------------|
| Connection Profile Access Interfaces Advanced | Police Assistantia, 13 |
|                                               | +                      |

#### 步驟7.建立新的 Connection Profile 新增正確的VPN, Pool或DHCP伺服器。

| Add Connection Profile                                                                   | e                                                                                                    | 0                   |
|------------------------------------------------------------------------------------------|----------------------------------------------------------------------------------------------------|---------------------|
| Connection Profile:*                                                                     | SAML_TG                                                                                                    |                     |
| Group Policy:*                                                                           | SAML_GP +                                                                                                    |                     |
| Client Address Assignment                                                                | AAA Aliases                                                                                                    |                     |
| IP Address for the remote clie<br>Servers. Configure the 'Client<br>assignment criteria. | ents can be assigned from local IP Address pools/DHCP S<br>Address Assignment Policy' in the Advanced tab to define | ervers/AAA<br>e the |
| Address Pools:                                                                           |                                                                                                    | +                   |
| Name                                                                                     | IP Address Range                                                                                                    |                     |
| VPN_Pool                                                                                 | 10.1.1.1-10.1.1.100                                                                                                 | VPN_Pool            |
|                                                                                          |                                                                                                    |                     |
| DHCP Servers:                                                                            |                                                                                                    | +                   |
| Name                                                                                     | DHCP Server IP Address                                                                                              |                     |
| DHCPServer                                                                               | 192.168.1.41                                                                                                    | DHCPServer          |
|                                                                                          |                                                                                                    |                     |

Cancel

Save

#### **步驟8.**選擇AAA頁籤。在 Authentication Method 選項,選擇SAML。

在 Authentication Server 選項,選擇在步驟4中建立的SAML對象。

| Connection Profile:* SAML_TG                                   |
|----------------------------------------------------------------|
| Group Policy:* SAML_GP +                                       |
| Client Address Assignment AAA Aliases                          |
| Authentication                                                 |
| Authentication Method: SAML                                    |
| Authentication Server: SAML_IdP (SSO)                          |
| Authorization                                                  |
| Authorization Server:                                          |
| Allow connection only if user exists in authorization database |
| Accounting                                                     |
| Accounting Server:                                             |

**步驟9.創**建組別名以將連線對映到此組 Connection Profile.這是使用者可以在上看到的標籤 AnyConnect 軟體下拉選單。

配置此配置後,按一下「確定」並儲存完整的 SAML Authentication VPN 組態.

| Connection Profile:*     | SAML_TG           |         |   | ]   |  |
|--------------------------|-------------------|---------|---|-----|--|
| Group Policy:*           | SAML_GP           |         | • | ] + |  |
|                          | Edit Group Policy |         |   |     |  |
| Client Address Assignmen | t AAA             | Aliases |   |     |  |

#### Alias Names:

Incoming users can choose an alias name upon first login. Aliases from all connections configured on this device can be turned on or off for display.

| Name                                                                                 |                                     | Status    |                       |
|--------------------------------------------------------------------------------------|-------------------------------------|-----------|-----------------------|
|                                                                                      | Add Alias Name                      | 0         |                       |
| URL Alias:<br>Configure the list of URL alia<br>following URLs, system will a<br>URL | Alias Name:<br>SAML<br>Call Enabled | Cancel OK | users choose the<br>+ |

步驟10.導航至 Deploy > Deployment 並選擇適當的FTD以應用 SAML Authentication VPN 更改。

步驟11.提供FTD metadata.xml 檔案至IdP,因此他們會將FTD新增為受信任裝置。

在FTD CLI上,執行命令 show samI metadata SAML\_TG 其中SAML\_TG是 Connection Profile 建立於Step 7。

#### 這是預期輸出:

```
> system support diagnostic-cli
Attaching to Diagnostic CLI ... Press 'Ctrl+a then d' to detach.
Type help or '?' for a list of available commands.
firepower> en
Password:
firepower# show saml metadata SAML_TG
<?xml version="1.0" encoding="UTF-8" standalone="yes"?>
<EntityDescriptor entityID="https://ftd.lab.local/saml/sp/metadata/SAML_TG"
xmlns="urn:oasis:names:tc:SAML:2.0:metadata">
<SPSSODescriptor entityID="https://ftd.lab.local/saml/sp/metadata/SAML_TG"
xmlns="urn:oasis:names:tc:SAML:2.0:metadata">
<SPSSODescriptor AuthnRequestsSigned="false" WantAssertionsSigned="true"
protocolSupportEnumeration="urn:oasis:names:tc:SAML:2.0:protocol">
<KeyDescriptor use="signing">
<ds:KeyInfo xmlns:ds="http://www.w3.org/2000/09/xmldsig#">
<ds:X509Data>
<ds:X509Data>
```

ADBAMRUwEwYKCZImiZPyLGQBGRYFbG9jYWwxEzARBqoJkiaJk/IsZAEZFqNsYWIx EjAQBgNVBAMTCU1TMjAxMi1DQTAeFw0yMDA0MTEwMTQyMTlaFw0yMjA0MTEwMTQy MT1aMCMxCzAJBgNVBAYTAkNSMRQwEgYDVQQDDAsqLmxhYi5sb2NhbDCCASIwDQYJ KoZIhvcNAQEBBQADggEPADCCAQoCggEBAKfRmbCfWk+V1f+Y1sIE4hyY6+Qr1yKf g1wEqLOFHtGVM3re/WmFuD+4sCyU1VkoiJhf2+X8tG7x2WTpKKtZM3N7bHpb7oPc uz8N4GabfAIw287soLM521h6ZM01bWGQ0vxXR+xtCAyqz6JJdK0CNjNEdEkYcaG8 PFrFUy31UPmCqQnEy+GYZipErrWTpWwbF7FWr5u7efhTtmdR6Y8vjAZqFddigXMy EY4F8sdic7bt1Q0PKG9JIaWny9RvHBmLgj0px2i5Rp5k1JIECD9kHGj44051BEcv OFY6ecAPv4CkZB6CloftaHjUGTSeVeBAvXBK24Ci9e/ynIUNJ/CM9pcCAwEAAaOC AuUwggLhMBYGA1UdEQQPMA2CCyoubGFiLmxvY2FsMB0GA1UdDgQWBBR0kmTIhXT/ EjkMdpc4aM6PTnyKPzAfBgNVHSMEGDAWgBTEPQVWH1Hqxd11VIRYSCSCuHTa4TCB zQYDVR0fBIHFMIHCMIG/oIG8oIG5hoG2bGRhcDovLy9DTj1NUzIwMTItQ0EsQ049 V0loLTVBME5HNDkxQURCLENOPUNEUCxDTj1QdWJsaWMlMjBLZXklMjBTZXJ2aWNl cyxDTj1TZXJ2aWNlcyxDTj1Db25maWd1cmF0aW9uLERDPWxhYixEQz1sb2NhbD9j ZXJ0aWZpY2F0ZVJ1dm9jYXRpb25MaXN0P2Jhc2U/b2JqZWN0Q2xhc3M9Y1JMRG1z dHJpYnV0aW9uUG9pbnQwgbkGCCsGAQUFBwEBBIGsMIGpMIGmBggrBgEFBQcwAoaB mWxkYXA6Ly8vQ049TVMyMDEyLUNBLENOPUFJQSxDTj1QdWJsaWMlMjBLZXklMjBT ZXJ2aWNlcyxDTj1TZXJ2aWNlcyxDTj1Db25maWd1cmF0aW9uLERDPWxhYixEQz1s b2NhbD9jQUNlcnRpZmljYXRlP2Jhc2U/b2JqZWN0Q2xhc3M9Y2VydGlmaWNhdGlv bkF1dGhvcm10eTAOBgNVHQ8BAf8EBAMCBaAwPQYJKwYBBAGCNxUHBDAwLgYmKwYB BAGCNxUIgYKsboLe0U6B4ZUthLbxToW+yFILh4iaWYXgpQUCAWQCAQMwSwYDVR01 BEQwQgYIKwYBBQUHAwEGCCsGAQUFBwMHBggrBgEFBQcDBgYIKwYBBQUIAgIGCCsG AQUFBwMFBggrBgEFBQcDAgYEVR01ADBfBgkrBgEEAYI3FQoEUjBQMAoGCCsGAQUF  ${\tt BwMBMAoGCCsGAQUFBwMHMAoGCCsGAQUFBwMGMAoGCCsGAQUFCAICMAoGCCsGAQUF}$ fZ3kdeoE8v2Qz+3Us8tXxXaXVhS3L5heiwr1IyUgsZm/+RLJL/zGE3AprEiITW2V Lmq04X1goaAs6obHrYFtSttz/9X1TAe1KbZ0G1RVg9Lb1PiF17kZAxALjLJH1CTG 5EQSC1YqS31sTuarm4WPDJyMShc6hlUpswnCokGRMMgpx2GmDgv4Zf8SzJJ0NI4y DgMozuObwkNUXuHbiLuoXwvb2Whm11ysidp1+V9kp1RYamyjFUo+agx0E+L1zp8C i0YEwYKXqKk3CZdwJfnYQuCWjmapYwlLGt5S59Uweqwro6AsUXY335+ZOrY/kuLF tzR3/S90jDq6dqk= </ds:X509Certificate> </ds:X509Data> </ds:KeyInfo> </KeyDescriptor> <AssertionConsumerService index="0" isDefault="true" Binding="urn:oasis:names:tc:SAML:2.0:bindings:HTTP-POST" Location="https://ftd.lab.local/+CSCOE+/saml/sp/acs?tgname=SAML\_TG" /> <SingleLogoutService Binding="urn:oasis:names:tc:SAML:2.0:bindings:HTTP-Redirect"</pre> Location="https://ftd.lab.local/+CSCOE+/saml/sp/logout"/><SingleLogoutService Binding="urn:oasis:names:tc:SAML:2.0:bindings:HTTP-POST" Location="https://ftd.lab.local/+CSCOE+/saml/sp/logout"/></SPSSODescriptor> </EntityDescriptor>

在 metadata.xml 從FTD提供給IdP且它作為可信裝置,可以執行VPN連線下的測試。

## 驗證

驗證 VPN AnyConnect 已使用SAML建立連線,作為身份驗證方法,命令如下所示:

firepower# show vpn-sessiondb detail anyconnect Session Type: AnyConnect Detailed Username : xxxx Index : 4 Assigned IP : 10.1.1.1 Public IP : 192.168.1.104 Protocol : AnyConnect-Parent SSL-Tunnel DTLS-Tunnel License : AnyConnect Premium Encryption : AnyConnect-Parent: (1)none SSL-Tunnel: (1)AES-GCM-256 DTLS-Tunnel: (1)AES-GCM-256 Hashing : AnyConnect-Parent: (1)none SSL-Tunnel: (1)SHA384 DTLS-Tunnel: (1)SHA384 Bytes Tx : 12772 Bytes Rx : 0 Pkts Tx : 10 Pkts Rx : 0 Pkts Tx Drop : 0 Pkts Rx Drop : 0

Group Policy : SAML\_GP Tunnel Group : SAML\_TG Login Time : 18:19:13 UTC Tue Nov 10 2020 Duration : 0h:03m:12s Inactivity : 0h:00m:00s VLAN Mapping : N/A VLAN : none Audt Sess ID : c0a80109000040005faad9a1 Security Grp : none Tunnel Zone : 0 AnyConnect-Parent Tunnels: 1 SSL-Tunnel Tunnels: 1 DTLS-Tunnel Tunnels: 1 AnyConnect-Parent: Tunnel ID : 4.1 Public IP : 192.168.1.104 Encryption : none Hashing : none TCP Src Port : 55130 TCP Dst Port : 443 Auth Mode : SAML Idle Time Out: 30 Minutes Idle TO Left : 26 Minutes Client OS : linux-64 Client OS Ver: Ubuntu 20.04.1 LTS (Focal Fossa) Client Type : AnyConnect Client Ver : Cisco AnyConnect VPN Agent for Linux 4.9.03047 Bytes Tx : 6386 Bytes Rx : 0 Pkts Tx : 5 Pkts Rx : 0 Pkts Tx Drop : 0 Pkts Rx Drop : 0 SSL-Tunnel: Tunnel ID : 4.2 Assigned IP : 10.1.1.1 Public IP : 192.168.1.104 Encryption : AES-GCM-256 Hashing : SHA384 Ciphersuite : ECDHE-RSA-AES256-GCM-SHA384 Encapsulation: TLSv1.2 TCP Src Port : 55156 TCP Dst Port : 443 Auth Mode : SAML Idle Time Out: 30 Minutes Idle TO Left : 28 Minutes Client OS : Linux\_64 Client Type : SSL VPN Client Client Ver : Cisco AnyConnect VPN Agent for Linux 4.9.03047 Bytes Tx : 6386 Bytes Rx : 0 Pkts Tx : 5 Pkts Rx : 0 Pkts Tx Drop : 0 Pkts Rx Drop : 0 DTLS-Tunnel: Tunnel ID : 4.3 Assigned IP : 10.1.1.1 Public IP : 192.168.1.104 Encryption : AES-GCM-256 Hashing : SHA384 Ciphersuite : ECDHE-ECDSA-AES256-GCM-SHA384 Encapsulation: DTLSv1.2 UDP Src Port : 40868 UDP Dst Port : 443 Auth Mode : SAML Idle Time Out: 30 Minutes Idle TO Left : 28 Minutes Client OS : Linux\_64 Client Type : DTLS VPN Client Client Ver : Cisco AnyConnect VPN Agent for Linux 4.9.03047 Bytes Tx : 0 Bytes Rx : 0 Pkts Tx : 0 Pkts Rx : 0 Pkts Tx Drop : 0 Pkts Rx Drop : 0

疑難排解

FTD CLI上的某些驗證命令可用於排除SAML和 Remote Access VPN 連線如括弧所示:

firepower# show run webvpn
firepower# show run tunnel-group
firepower# show crypto ca certificate
firepower# debug webvpn saml 25

**附註**:您可以進行疑難排解 DART 從 AnyConnect 使用者PC。

#### 關於此翻譯

思科已使用電腦和人工技術翻譯本文件,讓全世界的使用者能夠以自己的語言理解支援內容。請注 意,即使是最佳機器翻譯,也不如專業譯者翻譯的內容準確。Cisco Systems, Inc. 對這些翻譯的準 確度概不負責,並建議一律查看原始英文文件(提供連結)。